# HDDステータスを[Unconfigured good]から [JBOD]に変更できない

## 内容

概要 <u>前提条件</u> <u>要件</u> <u>使用するコンポーネント</u> <u>背景説明</u> トラブルシューティングの手順 <u>解決方法</u> 関連情報

#### 概要

この記事では、パススルーコントローラUCSC-SAS12GHBAがJBODモードのみをサポートして いるため、HDDの状態を[Unconfigured good]から[JBOD]に変更できないシナリオについて説明し ます

### 前提条件

#### 要件

このドキュメントに特有の要件はありません。

#### 使用するコンポーネント

- UCSC-C220-M4L
- CIMC:3.0.3a
- UCS-HD12TB10KHY-E X 2
- RAIDコントローラ: UCSC-SAS12GHBAをパススルー

このドキュメントの情報は、特定のラボ環境にあるデバイスに基づいて作成されました。このド キュメントで使用するすべてのデバイスは、初期(デフォルト)設定の状態から起動しています 。本稼働中のネットワークでは、各コマンドによって起こる可能性がある影響を十分確認してく ださい。

## 背景説明

UCSC-240C-M4L仕様を参照してくだ<u>さ</u>い

Cisco 12 Gbps Modular SAS HBA with internal SAS connectivity

- Supports up to 24 internal drives (only 4 drives supported in this server)
- Plugs into a dedicated PCIe slot at the rear of the server (slot 1 of riser 1)
- Supports JBOD only, not RAID, as shown in the below table.

# トラブルシューティングの手順

1. UCS-HD12TB10KHY-Eは、UCSC-C220-M4Lのスペックシートに従って、コントローラUCSC-SAS12GHBAでサポートされます。

https://www.cisco.com/c/dam/en/us/products/collateral/servers-unified-computing/ucs-c-seriesrack-servers/c220m4-lff-spec-sheet.pdf

#### (2) Cisco 12 Gbps Modular SAS HBA

If you selected a Cisco 12 Gbps Modular SAS HBA you have the following option:

Select up to 4 HDDs listed in Table 10.

#### Table 10 Available Hot-Pluggable Sled-Mounted HDDs

| Product ID (PID)  | PID Description                                   | Drive<br>Type | Capacity |
|-------------------|---------------------------------------------------|---------------|----------|
| HDDs              |                                                   |               |          |
| UCS-HD8T7KEM      | 8 TB 12G SAS 7.2K RPM LFF HDD (512e)              | SAS           | 8 TB     |
| UCS-HD4T7KL12G    | 4 TB 12G SAS 7.2K RPM LFF HDD                     | SAS           | 4 TB     |
| UCS-HD2T7KL12G    | 2 TB 12G SAS 7.2K RPM LFF HDD                     | SAS           | 2 TB     |
| UCS-HD10T7KEM     | 10 TB 12G SAS 7.2K RPM LFF HDD (512e)             | SAS           | 10 TB    |
| UCS-HD6T7KEM      | 6 TB 12G SAS 7.2K RPM LFF HDD (512e)              | SAS           | 6 TB     |
| UCS-HD1T7KL12G    | 1 TB 12G SAS 7.2K RPM LFF HDD                     | SAS           | 1 TB     |
| UCS-HD10T7KL4K1   | 10 TB 12G SAS 7.2K RPM LFF HDD (4K sector format) | SAS           | 10 TB    |
| UCS-HD8T7KL4K1    | 8 TB 12G SAS 7.2K RPM LFF HDD (4K sector format)  | SAS           | 8 TB     |
| UCS-HD6T7KL4K1    | 6 TB 12G SAS 7.2K RPM LFF HDD (4K sector format)  | SAS           | 6 TB     |
| UCS-HD2T7KL6GA    | 2 TB 6G SATA 7.2K RPM LFF HDD                     | SATA          | 2 TB     |
| UCS-HD12TB10KHY-E | 1.2 TB 3.5 inch 12G SAS 10K RPM HDD               | SAS           | 1.2 TB   |
| UCS-HD600G15KHY-E | 600 GB 3.5 inch Hybrid 6G SAS 15K RPM HDD         | SAS           | 600 GB   |
| UCS-HD300G15KHY-E | 300 GB 3.5 inch Hybrid 6G SAS 15K RPM HDD         | SAS           | 300 GB   |

2. HDDのステータスをJBODに設定/変更するオプションは、[CIMC] > [Inventory] > [Storage] > [Controller/VD]プロパティに存在しません。

| 🔰 🔐 Cis                           | co Integrated Mana      | gement Controller         |                                  |                            | + 🗹             | admin@192.16         | 8.4.69 - C220-FCH2139V0V5 🔅                                                                                                    |
|-----------------------------------|-------------------------|---------------------------|----------------------------------|----------------------------|-----------------|----------------------|----------------------------------------------------------------------------------------------------|
| ♠ / / UCSC-S                      | AS12GHBA (SLOT-         | HBA) / Physical Drive Inf | fo 🚖                             | Refresh                    | Host Power La   | unch KVM   Ping   R  | eboot   Locator LED   @ 🕕                                                                                                    |
| Controller Info                   | Physical Drive Info     |                           |                                  |                            |                 |                      |                                                                                                    |
| Physical Drives                   | Dhusland Dahuan         |                           |                                  |                            |                 |                      | and the second second sec |
| PD-5                              | Physical Drives         |                           |                                  |                            |                 |                      | Selected 0 / Total 2                                                                                                    |
| PD-6                              |                         |                           |                                  |                            |                 |                      |                                                                                                    |
|                                   | Controller              | Physical Drive Nur        | mber Status                      | Health                     | Boot Drive      | Drive Firmware       | Coerced Size                                                                                                    |
|                                   | SLOT-HBA                | 5                         | Unconfigured Good                | Good                       | true            | N004                 | 1144641 MB                                                                                                    |
|                                   | SLOT-HBA                | 6                         | Unconfigured Good                | Good                       | false           | N004                 | 1144641 MB                                                                                                    |
|                                   |                         |                           |                                  |                            |                 |                      |                                                                                                    |
|                                   |                         |                           |                                  |                            |                 |                      |                                                                                                    |
| →≡ ultulu Cise                    | co Integrated Manag     | aement Controller         |                                  |                            |                 | 0 admin@192.16       | 8.4.69 - C220-FCH2139V0V5 0                                                                                                    |
| A / UCSC-S                        | AS12GHBA (SLOT-         | HBA) / Controller Info +  |                                  |                            |                 | in the second second |                                                                                                    |
| ₽ 7 7 0030-3.                     | ASTZONDA (SLOT-         |                           |                                  | Refre                      | sh   Host Power | Launch KVM   Ping    | Reboot Locator LED                                                                                                    |
|                                   | Preboot CLI Version:    | N/A                       |                                  |                            |                 |                      |                                                                                                    |
|                                   | CNTRL R version:        | N/A                       |                                  |                            |                 |                      |                                                                                                    |
|                                   | Web BIOS Version:       | N/A                       |                                  |                            |                 |                      |                                                                                                    |
|                                   | NVDATA Version:         | 0b.01.00.0f               |                                  |                            |                 |                      |                                                                                                    |
|                                   | Boot Block Version:     | N/A                       |                                  |                            |                 |                      |                                                                                                    |
|                                   | Boot version:           | NIA                       |                                  |                            |                 |                      |                                                                                                    |
| <ul> <li>Physical Driv</li> </ul> | re Count                |                           |                                  |                            |                 |                      |                                                                                                    |
|                                   | Disk Present Count:     | 2                         |                                  |                            |                 |                      |                                                                                                    |
|                                   | Critical Disk Count:    |                           |                                  |                            |                 |                      |                                                                                                    |
|                                   | Failed Disk Count:      | 0                         |                                  |                            |                 |                      |                                                                                                    |
| Controller Info                   | Physical Drivertofo     |                           |                                  | -                          |                 |                      |                                                                                                    |
|                                   |                         |                           |                                  |                            |                 |                      |                                                                                                    |
| Clear Boot Drive                  |                         |                           |                                  |                            |                 |                      |                                                                                                    |
|                                   |                         |                           |                                  |                            |                 |                      |                                                                                                    |
|                                   |                         |                           |                                  |                            |                 |                      |                                                                                                    |
| <ul> <li>Health/Status</li> </ul> | 5                       |                           | <ul> <li>HW Configur</li> </ul>  | ation                      |                 |                      |                                                                                                    |
|                                   | Composite Health:       | Good Good                 |                                  | Controller SAS Address:    | 5f80bcbeac420   | 800                  |                                                                                                    |
|                                   | Controller Status:      | Optimal                   |                                  | Flash Present:             | true            |                      |                                                                                                    |
|                                   | Chip Temperature:       | 41                        |                                  | Flash Size:                | 0 MB            |                      |                                                                                                    |
| <ul> <li>Firmware Ver</li> </ul>  | rsions                  |                           |                                  | Number Of Backend Ports:   | 0               |                      |                                                                                                    |
|                                   | Product Name            | LICEC SAS13CHRA           | <ul> <li>Error Counte</li> </ul> | rs                         |                 |                      |                                                                                                    |
|                                   | Serial Number           | 6680bcbasc420800          |                                  | lemory Correctable Errors  | 0               |                      |                                                                                                    |
|                                   | Firmware Package Build: | 11.00.00.10               | Mon                              | nory Uncorrectable Errors: | 0               |                      |                                                                                                    |
| DOLLAR                            | -                       |                           |                                  |                            |                 |                      |                                                                                                    |
|                                   |                         |                           |                                  |                            |                 |                      |                                                                                                    |
|                                   | PCI Slot:               | SLOT-HBA                  |                                  |                            |                 |                      |                                                                                                    |
|                                   | Vendor ID:              | 1000                      |                                  |                            |                 |                      |                                                                                                    |
|                                   | Daulaa IDi              | 0.0                       |                                  |                            |                 |                      |                                                                                                    |

3. CLIからコントローラ設定のステータスを確認し、コントローラに[JBOD is Enabled]と表示さ れます。

C220-FCH2139V0V5 /chassis/storageadapter # show settings PCI Slot SLOT-HBA: Info Valid: Yes Enable JBOD Mode: true Info Invalid Cause: Predictive Fail Poll Interval: 0 sec Rebuild Rate: 0 % Patrol Read Rate: 0 % Consistency Check Rate: 0 % Reconstruction Rate: 0 % Cache Flush Interval: 0 sec Max Drives to Spin Up at Once: 0 Delay Among Spinup Groups: 0 sec Physical Drive Coercion Mode: None Cluster Mode: false Battery Warning: false ECC Bucket Leak Rate: 0 min Expose Enclosure Devices: false Maintain PD Fail History: false Enable Copyback on SMART: false Enable Copyback to SSD on SMART Error: false Native Command Queuing: enabled Enable Spin Down of Unconfigured Drives: false Enable SSD Patrol Read: false AutoEnhancedImport: false rageadanter f 20-50421 200005 1 -

4. CIMC CLIからHDDステータスをJBODに変更/設定できるオプションはありません。

5.サーバがリブートすると、UCSC-SAS12GHBAのWeb BIOSユーティリティにアクセスするためにCTRL+Cを選択するように求められます。

しかし、WebBIOSから物理ドライブのステータスを変更するオプションはありません。

# 解決方法

パススルーコントローラUCSC-SAS12GHBAによって管理されている場合、HDDは「 Unconfigured Good」状態のままになります。

Windows 2012 R2を正常なドライブ(HDD#1)にインストールすると、インストールが完了しました。

ドライブの取り付け後 – HDD#1はUnconfigured Good状態のままになります。

### 関連情報

<u>CSCvj74706</u>:CIMC GUI - Physical drive state displayed Unconfigured Good with UCSC-SAS12GHBA